ComplyRelax's Updates

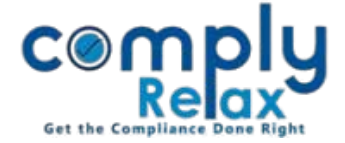

## Preparation of E-Form AOC-4 CFS

E-form AOC-4 CFS has been successfully updated on the dashboard.

You can follow these steps to prepare this form:

Dashboard ⇔ Clients ⇔ Select Client ⇔ Compliance Manager ⇔ E-Forms ⇔ Form AOC-4 CFS

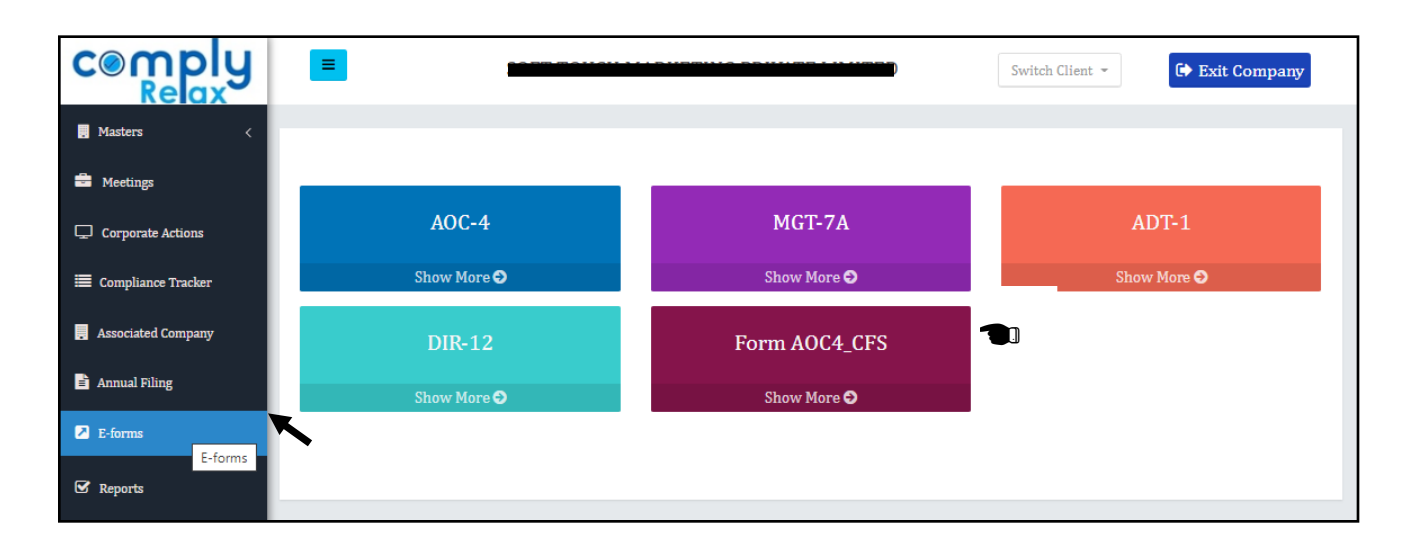

After opening the form window go to Fill "AOC-4 CFS" button to create new record.

|                    | =                | 9                 |                      | Switch Client | - Exit Company |
|--------------------|------------------|-------------------|----------------------|---------------|----------------|
| J Masters <        |                  |                   |                      |               |                |
| Meetings           | Particulars of A | OC4_CFS           | Fill AOC4_CFS G Back |               |                |
| Corporate Actions  | Sr. No.          | SRN of form AOC-4 | Financial Year       | Edit          | Action         |
| Compliance Tracker | 1                |                   | 2020-2021            | 1             | ±/ ±           |
|                    |                  |                   |                      |               |                |

Edit, Download & Delete

You can also import the PY data using filed AOC-4 CFS form for PY, using the Import From PY's AOC-4.

After filling all the information you may generate the form using the download button as shown in the image. You can also modify the same using the edit feature and re-generate your modified form. *Private Circulation only*